## 西武卓球スクール

## 都度払いサービス利用

## 卓球パーソナル レッスン 予約方法

REC202304

卓球パーソナルレッスン 予約方法

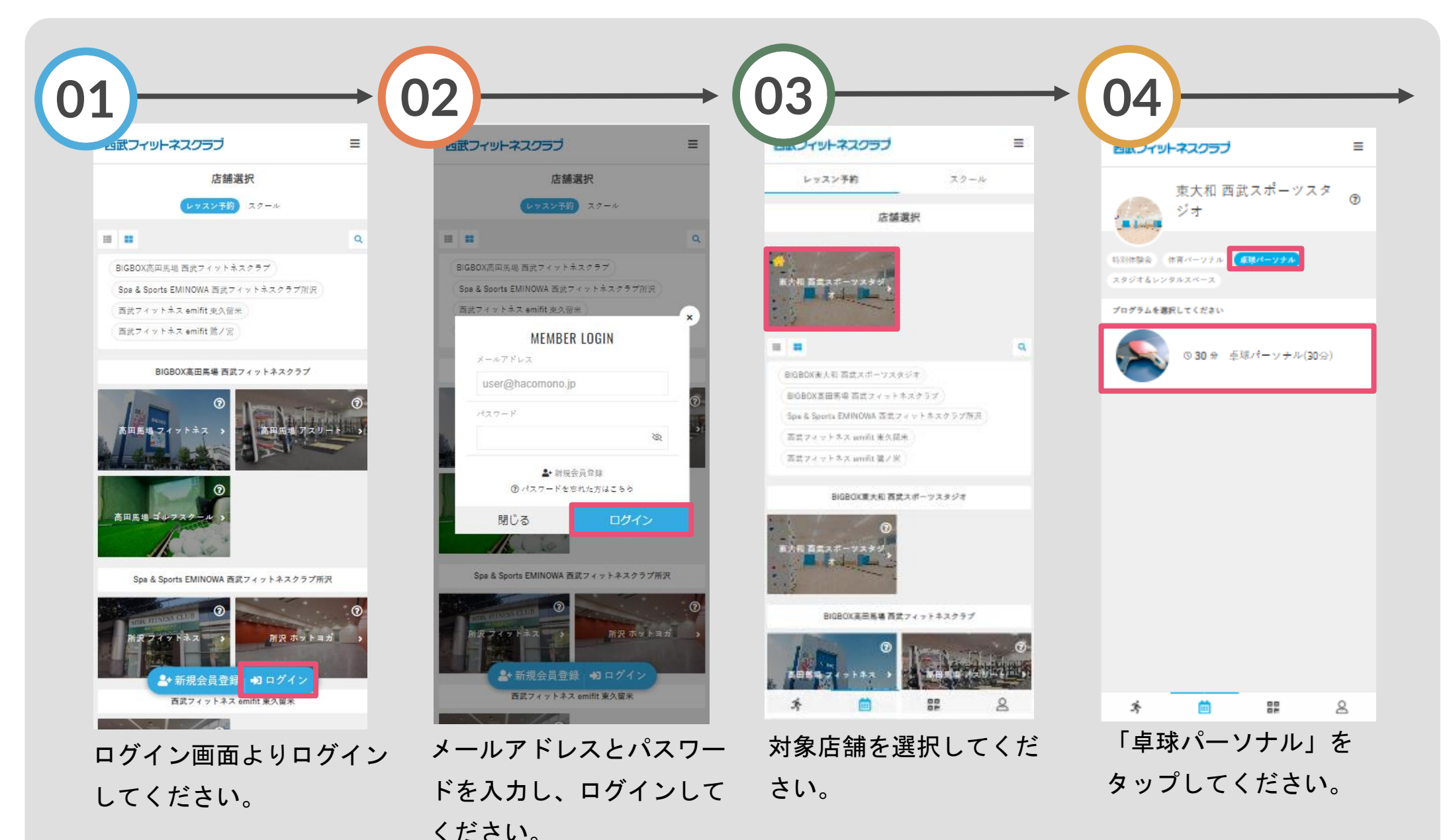

卓球パーソナルレッスン 予約方法

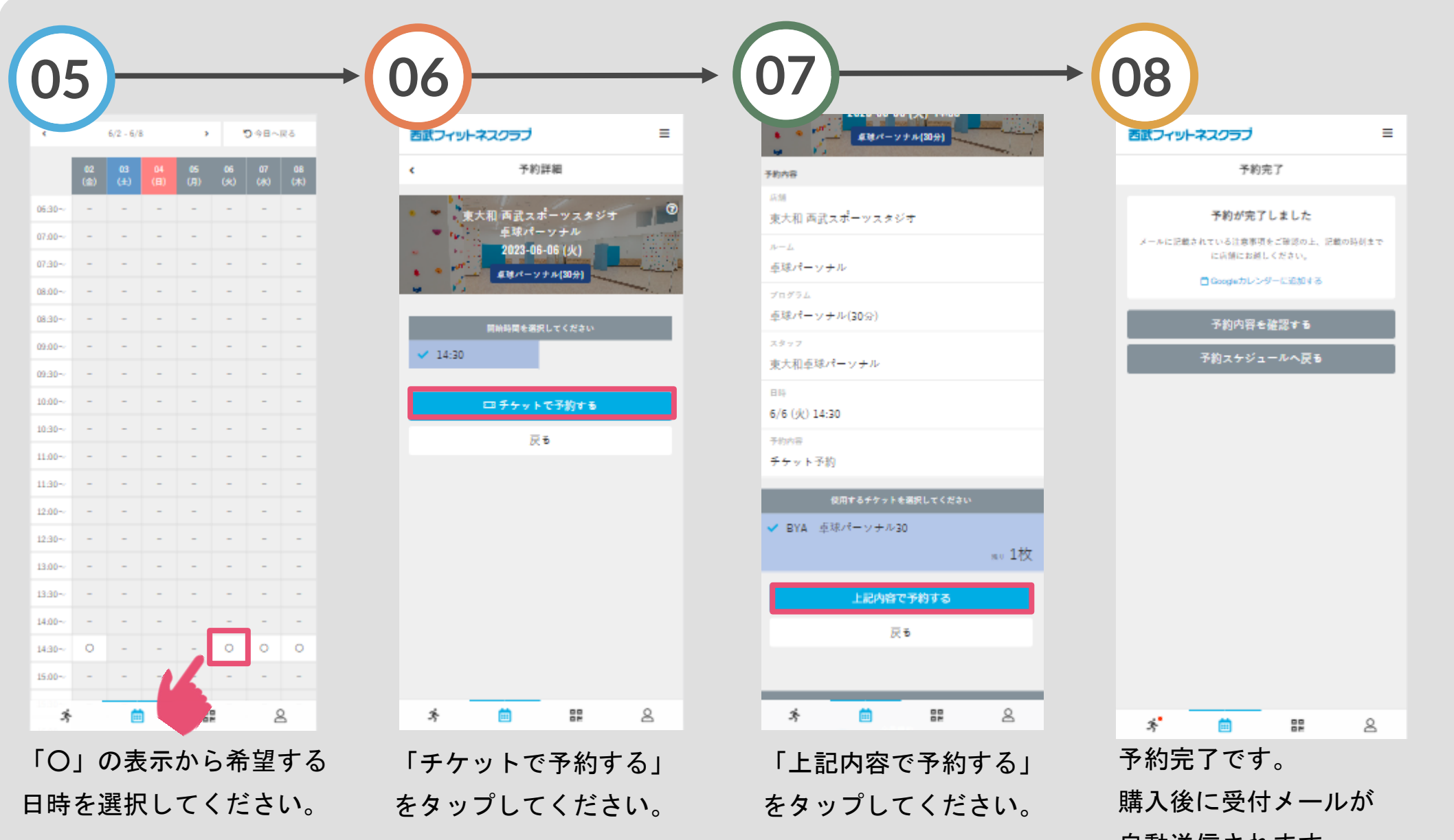

自動送信されます。